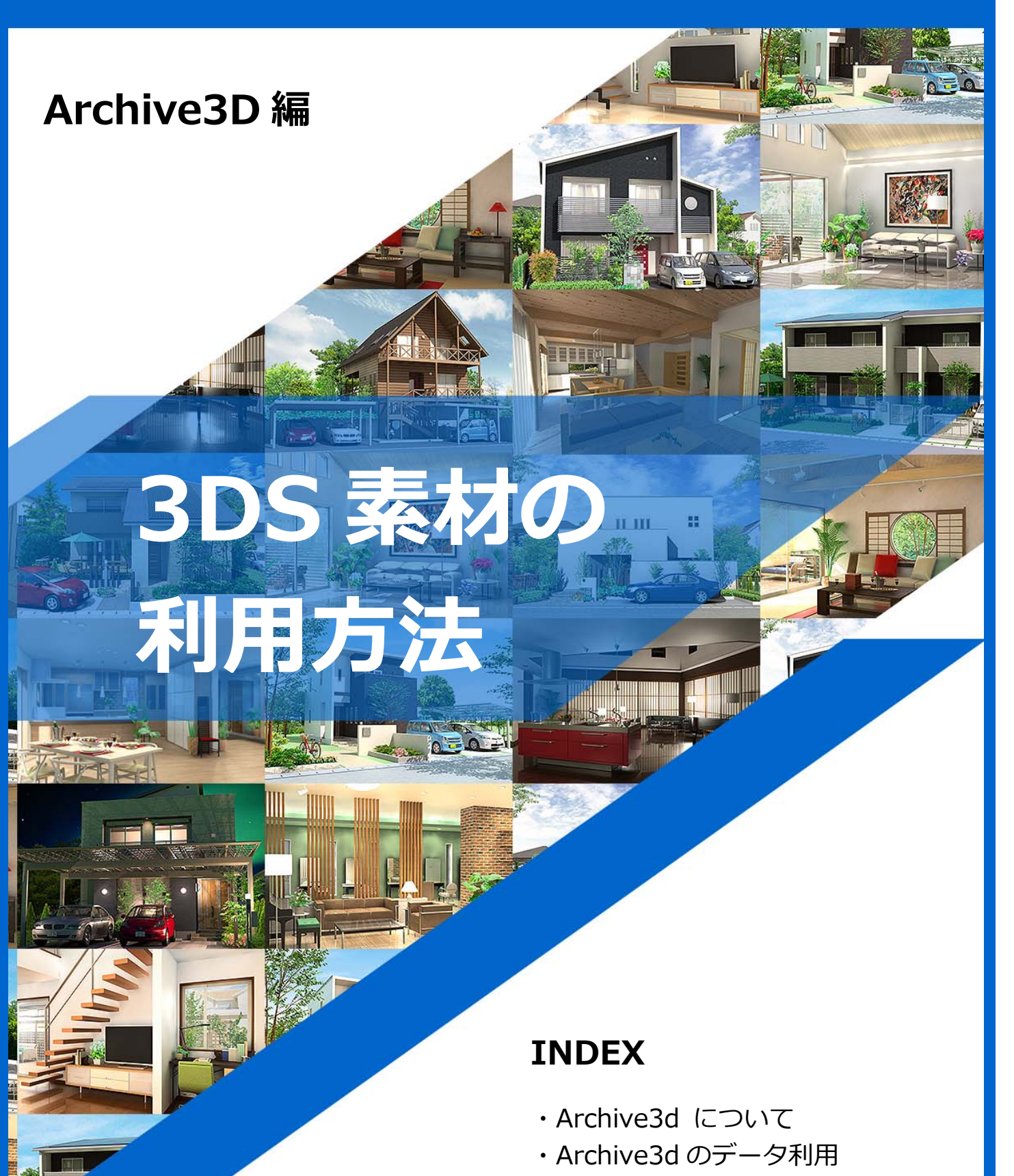

・3DS データを B-MOS に!

# Archive3D について

## 様々なカテゴリーから 豊富な素材データを無料でダウンロード!

Archive3Dは、椅子やテーブル、ソファなどの一般的なインテリアの他に、オフィス機器や 店舗用などの専門的な 3D 素材、人物、動物、乗り物など様々な 3D 素材が無料でダウンロ ードできるサイトです。

豊富な 3D 素材もカテゴリーに分かれて整理されているので、目的の 3D データを見つける ことができます。

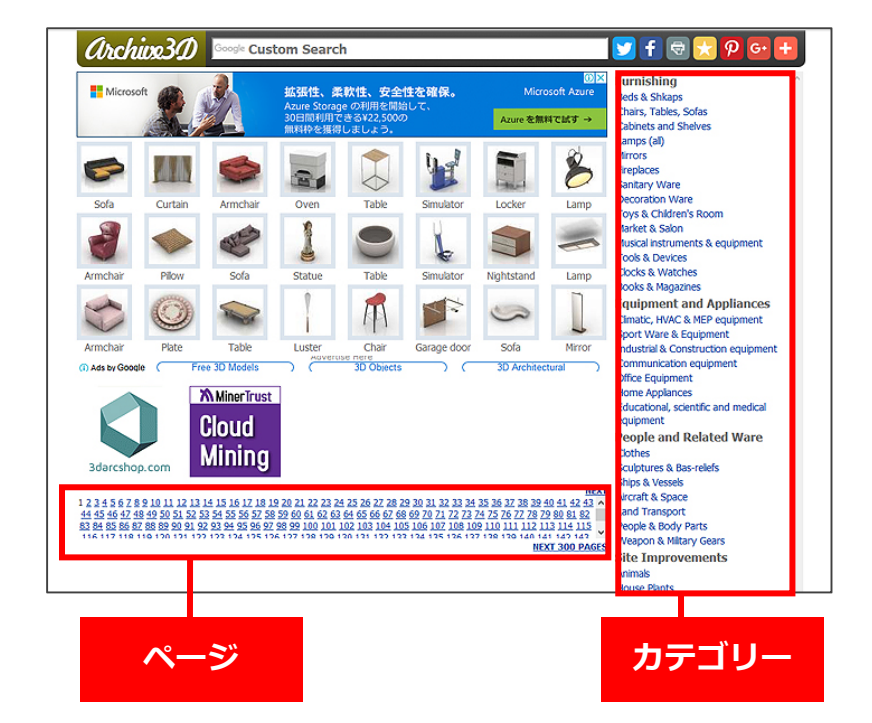

### 注意事項

Archive3D でダウンロードでき るフリー素材は、データの不備や テクスチャの不足等があり、利用 できない場合があります。その点 をご理解の上でご利用ください。

なお、データの不備に関するお問 い合わせについては、ご答えでき かねますので、何卒ご理解、ご了 承ください。

### [Archive3D] https://archive3d.net/

# カテゴリー(抜粋)

- Bed & Shkaps
- Chairs, Tables, Sofas 椅子, テーブル, ソファ
- Cabinets&shelves
- Lamps
- Fireplaces
- SanitaryWare DecorationWare
- Tovs&Devices
- Market&Salon
- ベッド&ラック

暖炉

店舖

サニタリー

おもちゃ

インテリア小物

- キャビネット&棚 昭明
  - - Eduvational, Scien Tific.maedical
- Musicalinstruments 楽器
- Climatic
- Sport Communication
  - Office
  - Home Appliances
  - Clothes
- 季節設備 スポーツ設備 通信機器 オフィス設備 家電
- 教育,科学 医療設備 ファッション
- Land Tranceport
- People Animals
- HousePlants
- Street
- Park
- Gardening Gate&Fence
- Kitchen Furniture
- 人物 動物 観葉植物
- 街並み
- 公園

陸上乗物

- ガーデニング 門.フェンス
- キッチン家具

# Archive3D のデータ利用

「Archive3D」で公開されいている 3DS素材は無料でダウンロードするこ とができます。

※一部リンク切れなどのためダウンロ ードできない素材もあります。

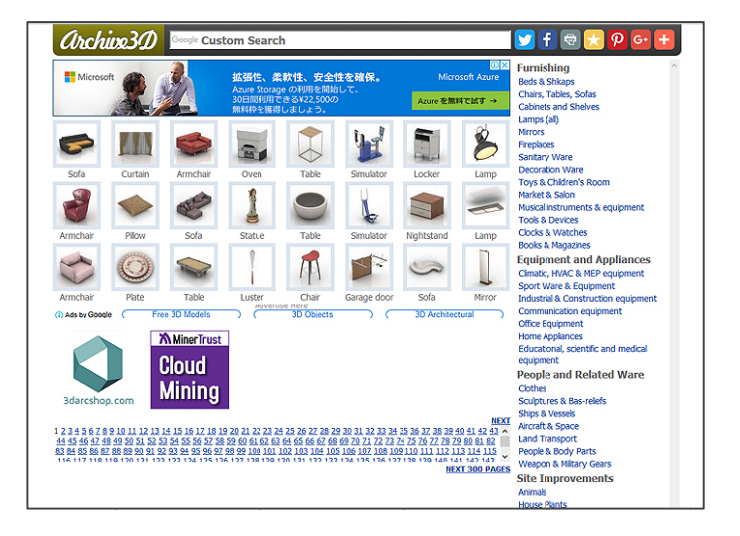

#### Step① 素材をクリック

1-1 ハウテックホームページの「3D 素材データ紹介」ページから 3DS 素材をクリ ックします。

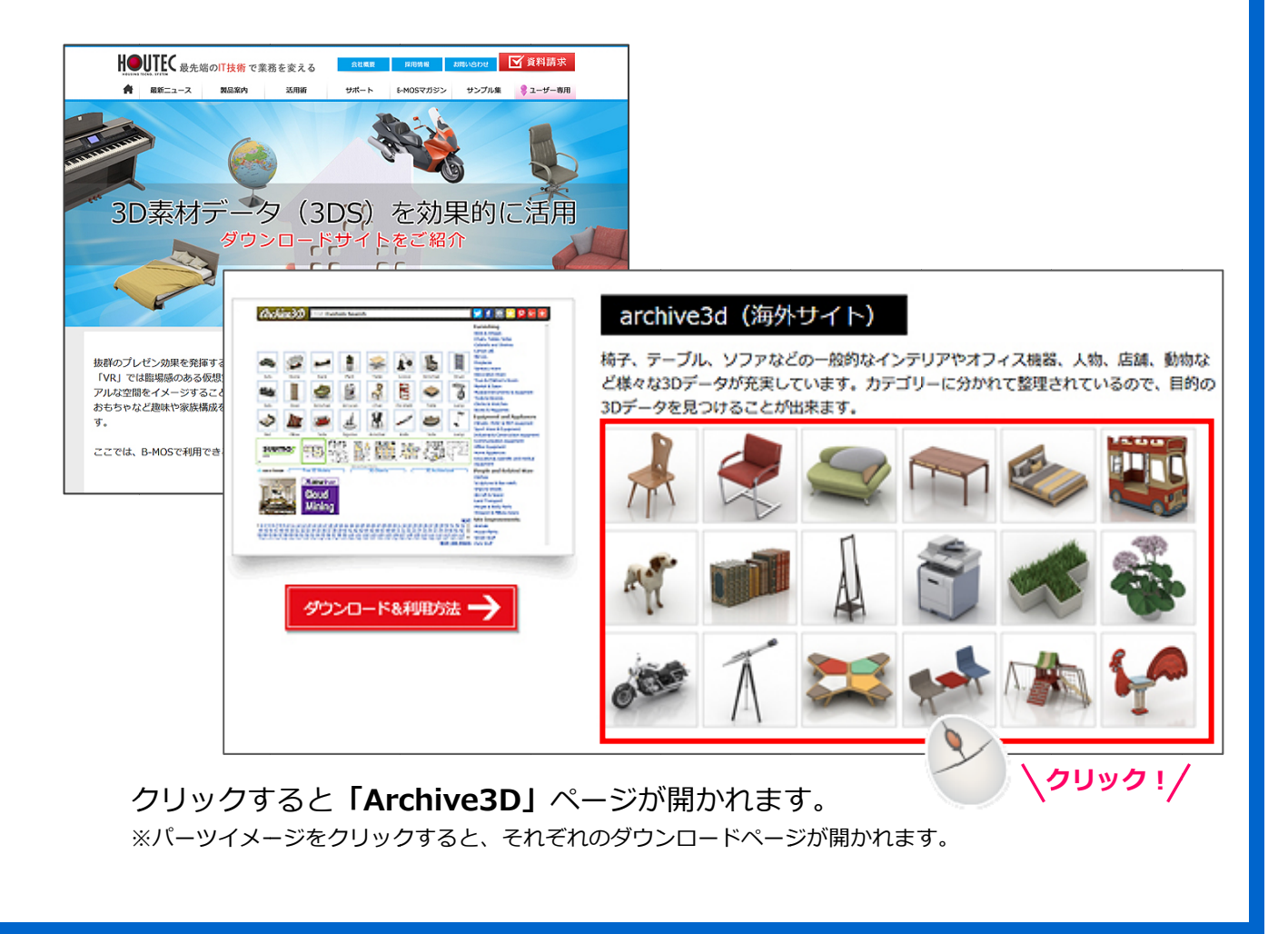

#### 

Mirrors Fireplaces Sanitary Ware Decoration Ware

Toys & Children's Roon Market & Salon

sical instrument ols & Devices cks & Watches

Communication equipment Office Equipment Home Applances Educational, scientific and medical

People and Related Ware Cothes Sculptures & Bas-relefs Ships & Vessels Arcraft & Space Land Transport

People & Body Parts Weapon & Miltary Gea

Site Improvements Animals House Plants

Ecols & Industrie Equipment and Appliances Climatic, HVAC & MEP equipment Sport Ware & Equipment Industrial & Construction equipment

F

TV set

NEXT 300 P

-

Free 3D Models

Mining

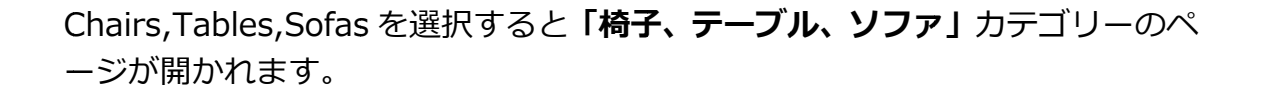

Cabinets and Shelves

Lamps (all)

Fireplaces

Mirrors

2-2 下のページリンクから「4」をクリックし、3D 素材の一覧からダウンロードしたい 3D 素材をクリックします。
 ※今回は、4ページ目/Chairs をクリック

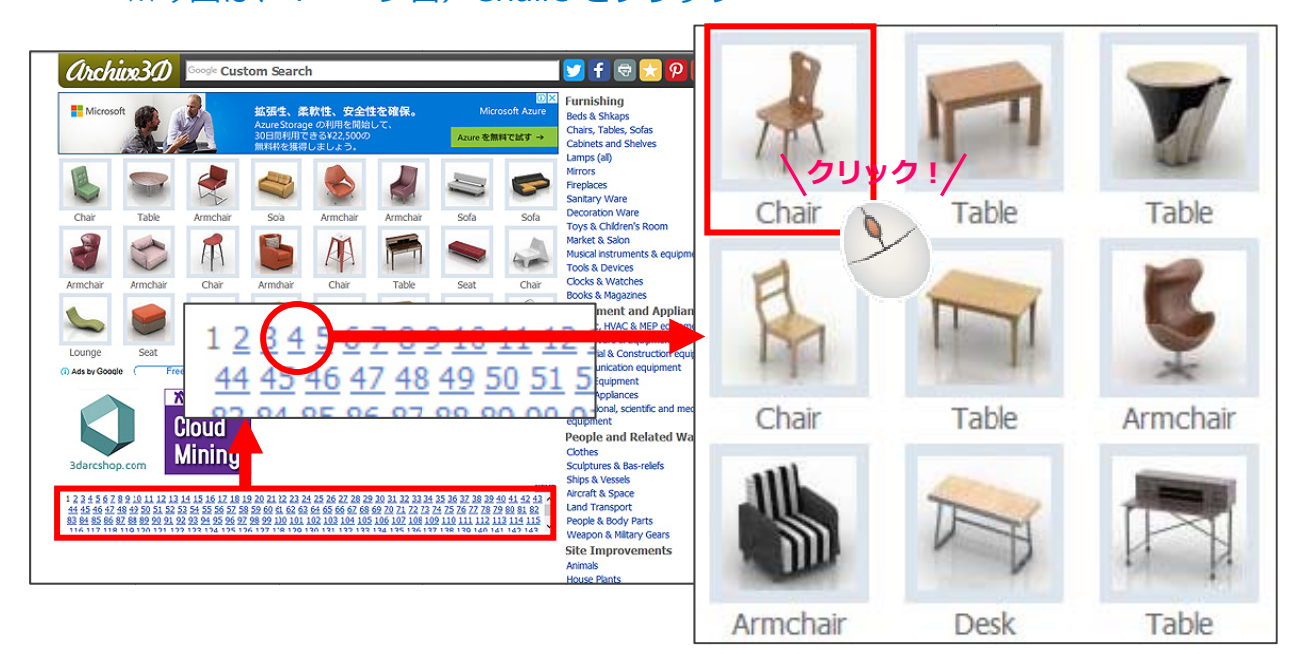

Chair(椅子)をクリックするとダウンロードページが開かれます。

### Step③ 素材をダウンロード

3-1

DOWNLOAD ボタンをクリックし、ダウンロードをします。

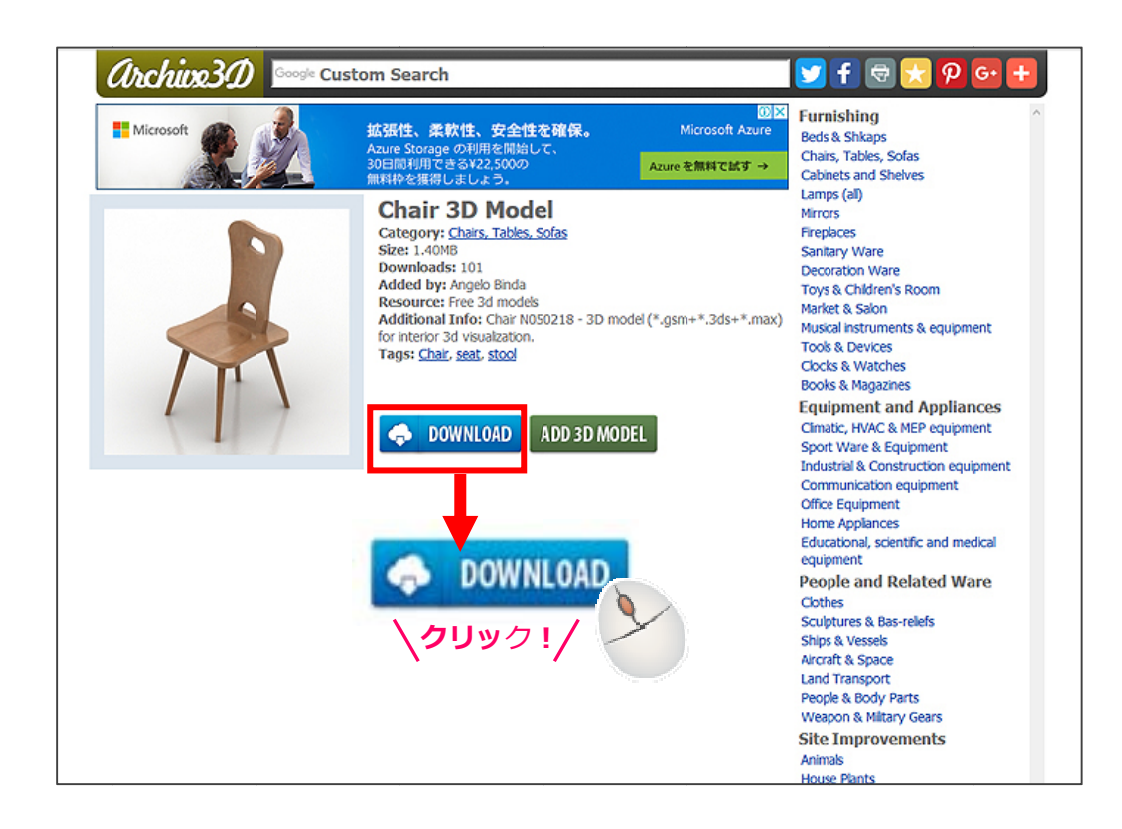

#### 3-2

#### ダウンロードに関する同意事項(英文)が表示されます。 「OK,download」をクリックします。

| Byo                                   | lownloading 3D model from Archive3D.net you are agree with:                                                                                                    |
|---------------------------------------|----------------------------------------------------------------------------------------------------|
| 1. T<br>2. A<br>3. A<br>to la<br>4. T | nis 3D model is provided "as is", entirely at your own risk.<br>rchive3D.net doesn't accept any claims regarding quality of 3D model or any standards conformity.<br>rchive3D.net is not responsible for the further use of this 3D model and does not consider the usage claims due<br>ck of tools and authority to control, confirm or guarantee the accuracy of personal data and law information.<br>his model may be freely modificated or elaborated. |
| Note<br>Desi                          | :: The models are provided in *.3DS and *.GSM formats. The basic ways of use are 3D Visualisation, Interior gn, Architectural Visualisation, Landscape Design, 3D Animation and 3D Art.                                                                                                    |
|                                       | <u>OK, download</u>   <u>Close</u>                                                                                                    |
|                                       | OK. download Close                                                                                                    |
|                                       |                                                                                                    |
|                                       | <b>\ダウンロード!</b> /                                                                                                    |
|                                       |                                                                                                    |

「OK」ボタンをクリックして、ダウンロードを開始します。

| ce0e292349cc1f20ea7d9695e54ab63b.zipを開く X |
|-------------------------------------------|
| 次のファイルを開こうとしています:                         |
| 🔋 cfc3d94b3dd13ffb728f7e40904dc18a.zip    |
| ファイルの種類: ZIP ファイル (1.4 MB) '3 KB)         |
| ファイルの場所: https://storage3d.com            |
| このファイルをどのように処理するか選んでください                  |
| ○ プログラムで開く( <u>O</u> ): エクスプローラー (既定)     |
| <ul> <li>⑦ ファイルを保存する(<u>S</u>)</li> </ul> |
| □ 今後この種類のファイルは同様に処理する( <u>A</u> )         |
|                                           |
| OK キャンセル                                  |

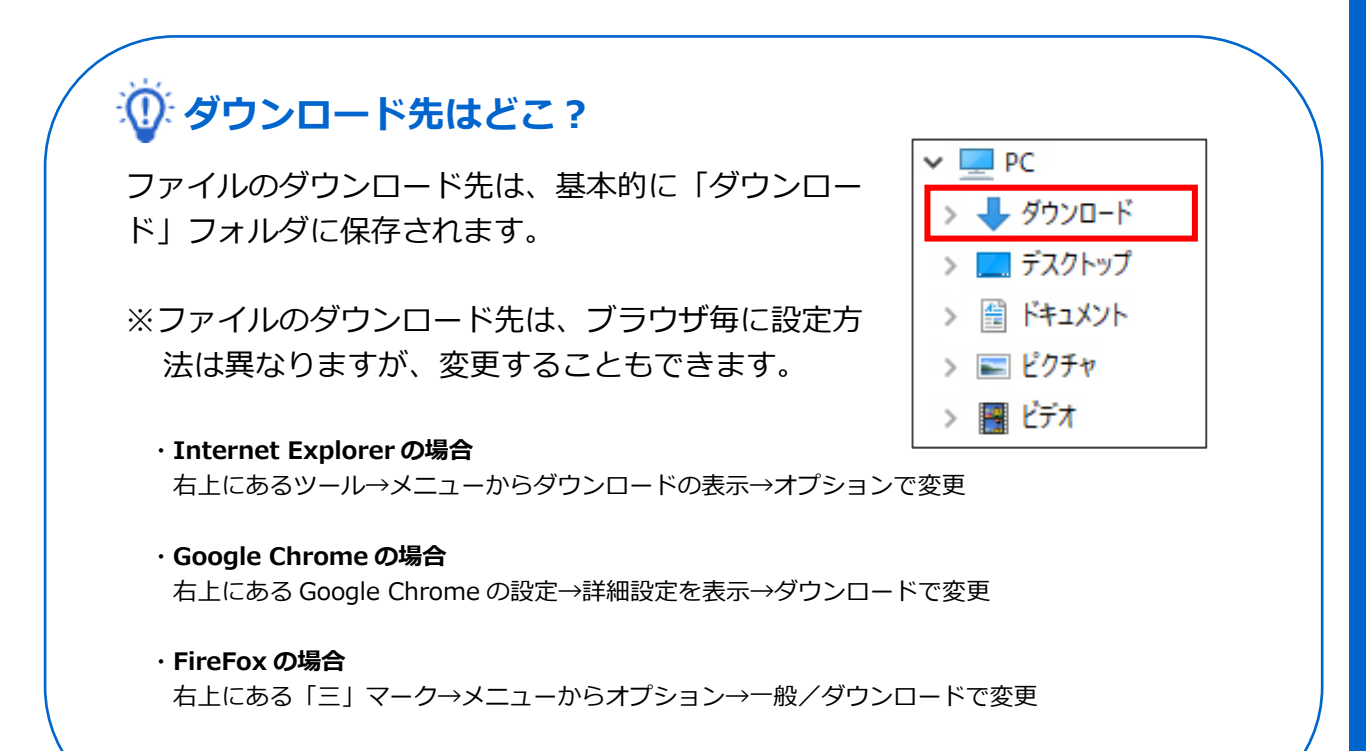

3-3

### Step④ 圧縮ファイルを解凍

4-1 3DS データ用のテクスチャファイルは、圧縮(zip 形式)されているので、使用 するためには解凍する必要があります。

#### 【解凍方法】

1.) エクスプロ―ラを開き、ダウンロードしたテクスチャファイル(zip 形式)の上で右クリックし、[すべて展開]を選びます。

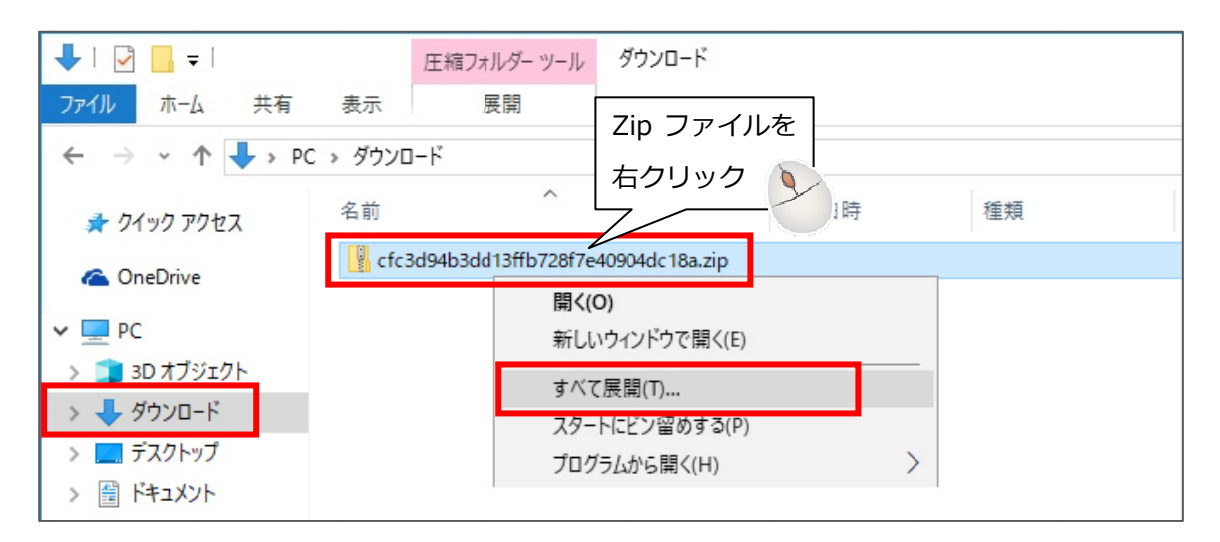

(注) 拡張子「.zip」は、お使いのパソコン環境によって表示されないこともありますが、問題ありません。

2.) 「参照」ボタンをクリックし、展開先のフォルダを指定します。

|   |                                                                  | ×               |        |
|---|------------------------------------------------------------------|-----------------|--------|
| ÷ | 📳 圧縮 (ZIP 形式) フォルダーの展開                                           |                 |        |
|   | 展開先の選択とファイルの展開                                                   |                 |        |
|   | ファイルを下のフォルダーに展開する( <u>F</u> ):                                   |                 |        |
|   | C:¥Users¥ * * * *¥Downloads¥cfc3d94b3dd13ffb728f7e40904dc18a.zip | 参照( <u>R</u> )  |        |
|   | ☑ 完了時に展開されたファイルを表示する( <u>H</u> )                                 |                 |        |
|   |                                                                  | 展開先のフォ          | ォルダ    |
|   |                                                                  | を選択します          | -<br>0 |
|   |                                                                  |                 |        |
|   |                                                                  |                 |        |
|   |                                                                  |                 |        |
|   |                                                                  |                 |        |
|   | 展開(                                                              | <u>E)</u> キャンセル |        |

3.) 展開するフォルダを選択後、「展開」ボタンをクリックします。

|   |                                      | × |
|---|--------------------------------------|---|
| ~ | E縮 (ZIP 形式) フォルダーの展開                 |   |
|   | 展開先の選択とファイルの展開                       |   |
|   | ファイルを下のフォルダーに展開する( <u>F</u> ):       |   |
|   | C:¥BMOS-DT¥Datavg¥椅子 参照(图)           |   |
|   | 図完了時に展開されたファ<br>「指定したフォルダになっていることを確認 |   |
|   | 例: BMOS-DT¥Datavg¥椅子フォルダを指定          |   |
|   |                                      |   |
|   |                                      |   |
|   | 展開(E) キャンセル                          | · |

4.) 展開先に指定したフォルダ内にファイルが展開されます。

| 📕 i 🛃 📕 🖛 i t                           | 奇子                                                                                   |                                                                                                    |                                        |
|-----------------------------------------|--------------------------------------------------------------------------------------|----------------------------------------------------------------------------------------------------|----------------------------------------|
| ファイル ホーム                                | 共有 表示                                                                                |                                                                                                    |                                        |
|                                         | <ul> <li>貼り付け</li> <li>よ 切り取り</li> <li>™ パスのコピー</li> <li>≥ &gt;=トカットの貼り付け</li> </ul> | 移動先 コビー先 削除 名前の<br>変更                                                                                            | ■ 新しい項目・<br>1 ショートカット・<br>新しい<br>フォルダー |
|                                         | クリップボード                                                                              | 整理                                                                                                    | 新規                                     |
| $\leftarrow \rightarrow \land \uparrow$ | → PC → OS (C:) → BMOS-DT                                                             | › Datavg › 椅子 ›                                                                                                  |                                        |
| Dataprc                                 |                                                                                      | ^                                                                                                    | $\frown$                               |
| Datasek                                 |                                                                                      | and the second second second second second second second second second second second second second second second |                                        |
| Datasit                                 |                                                                                      |                                                                                                    |                                        |
| 📙 Datavg                                |                                                                                      | 1 1 1 1 1 1 1 1 1 1 1 1 1 1 1 1 1 1 1                                                                            | 3DS                                    |
| 荷子                                      |                                                                                      | 1900.jpg                                                                                                    | Chair                                  |
| SS370                                   | 00MS-A_set_3ds.zip                                                                   |                                                                                                    | N050218.3ds                            |
| HTML                                    |                                                                                      |                                                                                                    |                                        |

(※)展開したフォルダ内に zip がある場合は、同じ操作で展開をしましょう。 今回の例では、テクスチャファイルが zip ファイルとして格納されているので、テクスチャファイル も同じように展開しておきます。

【注意事項】

3DS データとテクスチャデータは 同じフォルダにする必要があります。 別フォルダの場合は、移動しておきましょう。

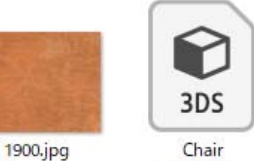

N050218.3ds

# 3DS データを B-MOS に!

ダウンロードした 3DS データを B-MOS で利用するためには、専用ツール(Convert3D) を使用して B-MOS のデータに変換し、登録する必要があります。

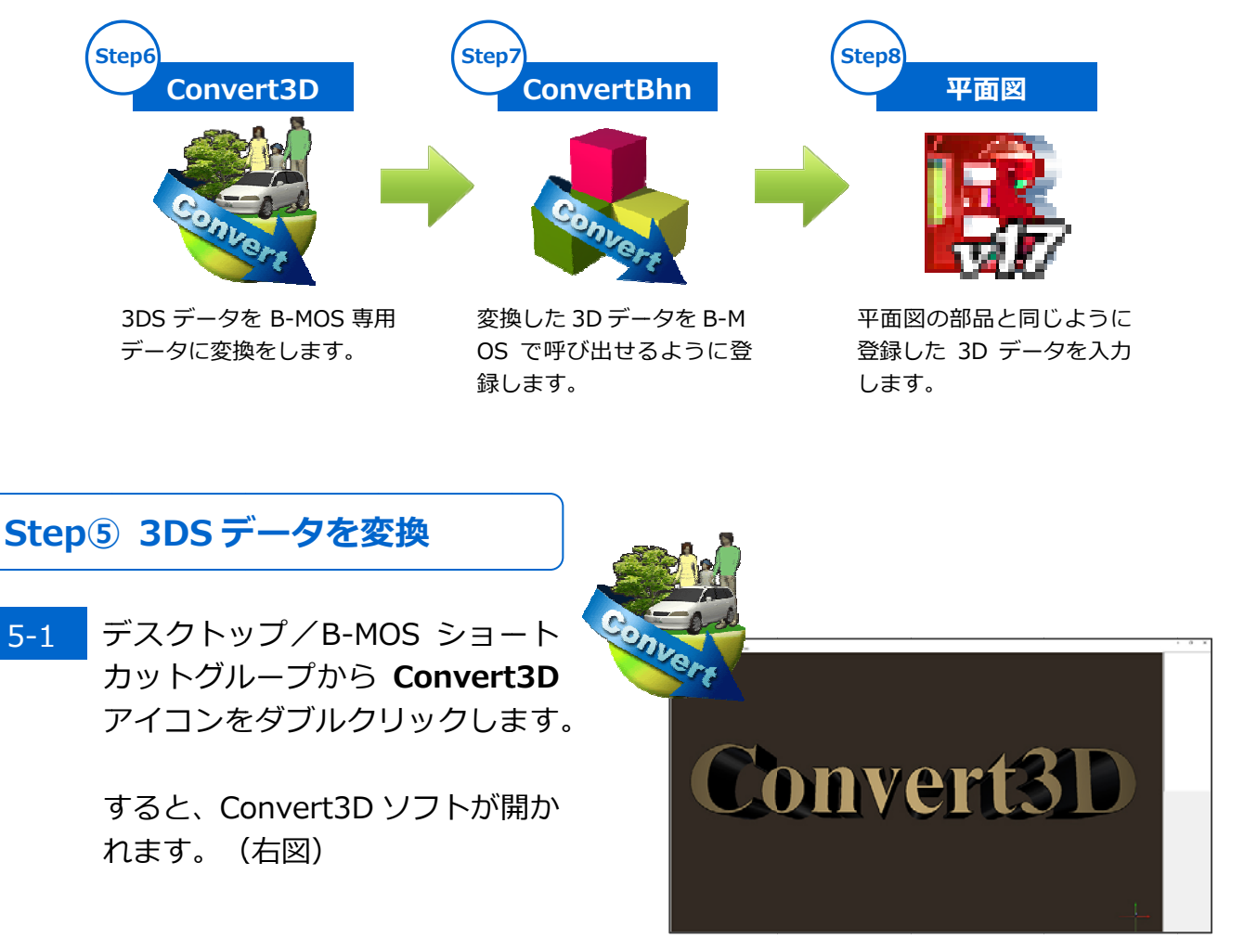

5-2 [ファイル]メニュー/[開く]をクリックし、**Step**④でダウンロードした 3DS ファ イルを開きます。

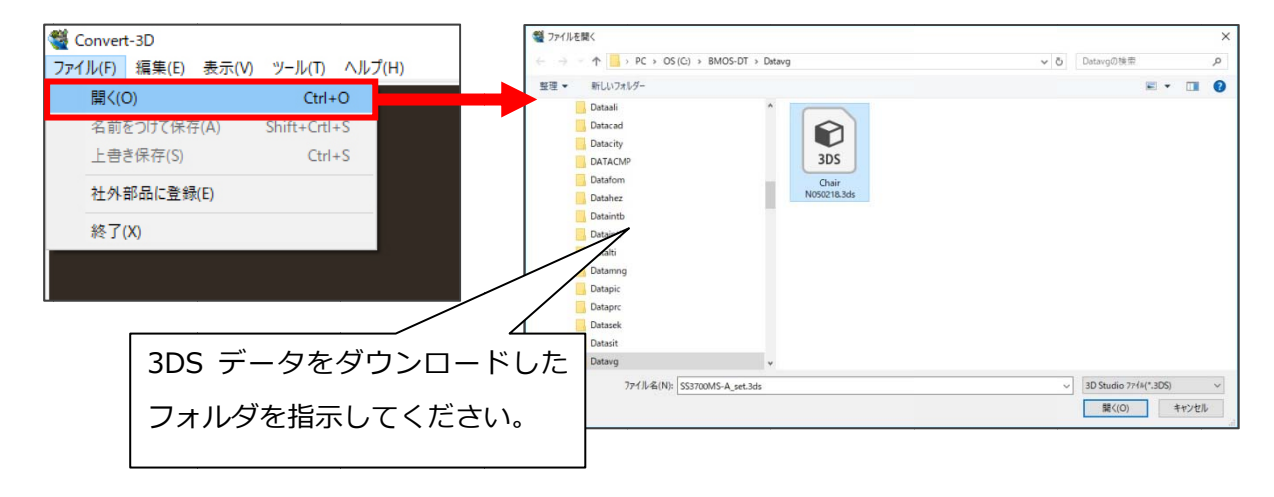

#### 5-3 3DS データが表示されます。

画面上でマウスをドラッグすると色々な角度から確認することができます。

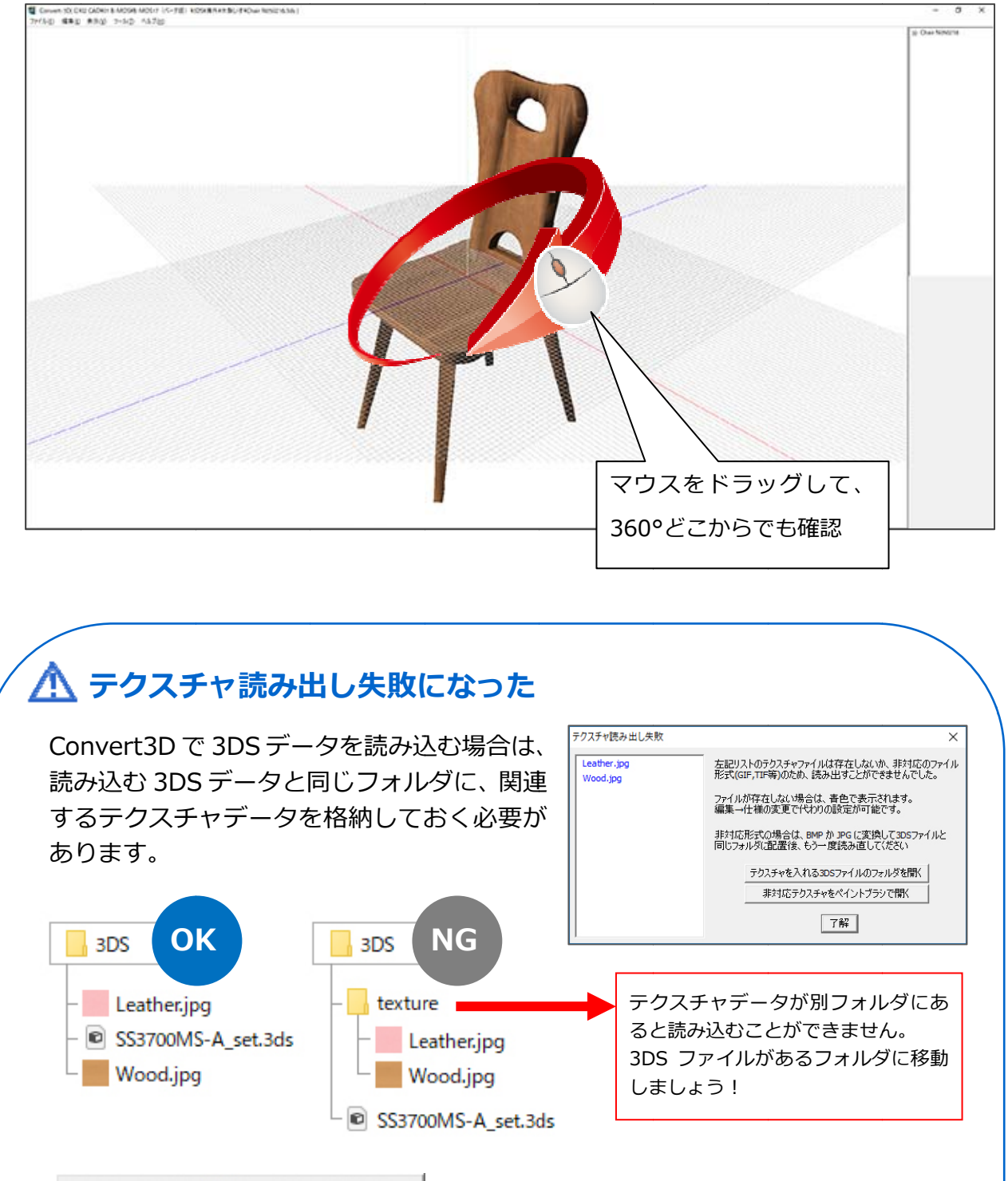

テクスチャを入れる3DSファイルのフォルダを開く

※「テクスチャを入れる 3DS ファイルのフォルダを開く」をクリックすると、3DS が存在するフォルダが開かれますので、そのフォルダにテクスチャデータを移 動しましょう! [ファイル]メニュー/[取込部品に登録]をクリックします。

[出力モデルサイズの調整]で表示される幅、奥行、高さを確認して、縮尺を選択 します。

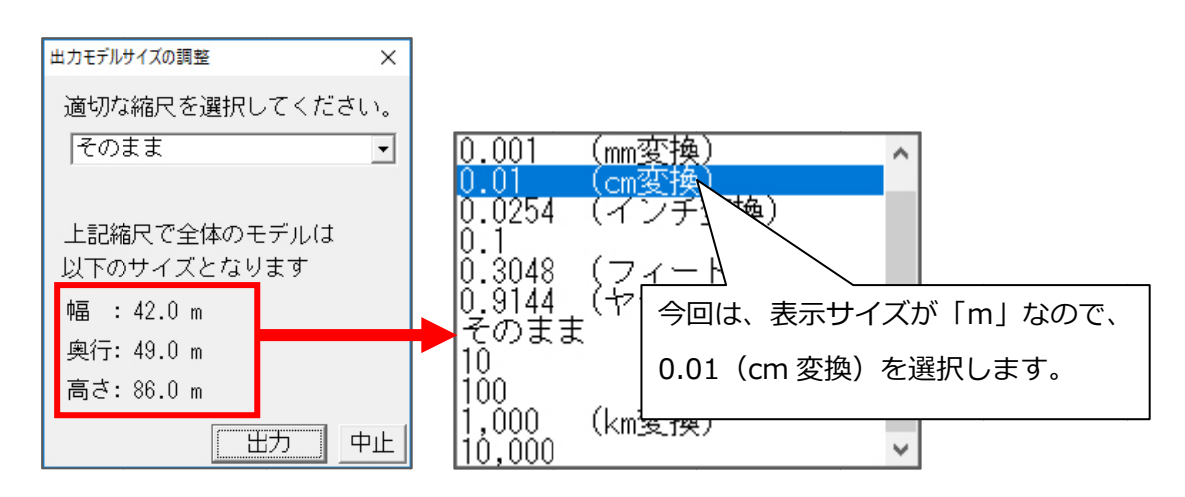

縮尺の選択が完了したら、[出力]をクリックします。

#### 出力すると Convertbhn が自動的に開かれます。 5-5

| 19. MARKEN (19.9.1 12.10 NA 49.0 133.0 AKIN 44.20 |                                              | Conve |
|---------------------------------------------------|----------------------------------------------|-------|
|                                                   | 取込部品取込 ×<br>「頂点数:2610<br>面数:4428<br>マテリアル数:1 |       |
|                                                   | OK                                           |       |
|                                                   |                                              |       |

[OK]をクリックします。

5-4

### Step⑥ 3DS データを登録

6-1 3DSデータから変換した取込部品の名 称を入力して、[設定]をクリックしま す。

| 図形名称入力 |      |
|--------|------|
| 名称椅子   |      |
|        | 設定中止 |

6-2 取込部品の取付け位置を設定します。 今回は、椅子なので「**床**」を選択し、[了 解]をクリックします。

> ※取付位置は、平面図で部品を入力す る際の基準位置です。

| 3 D 図形の記録                                     |                                   |  |  |
|-----------------------------------------------|-----------------------------------|--|--|
| 取付け位置                                         | 図形総高さ 1178mm                      |  |  |
| 床                                             | 取付基準高 0                           |  |  |
| 八日<br>G L<br>窓建具<br>窓上端端<br>窓下桃水平<br>勾配<br>桁高 | 設置高さ<br>自動設定<br>入力時設定<br>了解<br>中止 |  |  |

6-3 [部品設定]テーブルの大項目・小項目で空欄をクリックし、「了解」するとテー ブルに登録されます。

※すでに登録されている小項目を選択すると、上書きされます。

| 部品設定                                                                                                    |                |     |  |
|----------------------------------------------------------------------------------------------------|----------------|-----|--|
| 大項目                                                                                                    | 小項目            | 未登録 |  |
| Implementation       Implementation         Implementation       Implementation         Implementation       Implementa | 項目001<br>項目002 | ▲   |  |

※[部品設定]テーブルは、平面図/[取込部品]から呼び出します。

3DS 変換すると自動的に2次元図形が作成されます。

登録・編集作業が完了したら、[ファイル]メニュー/[作業終了]で終了します。

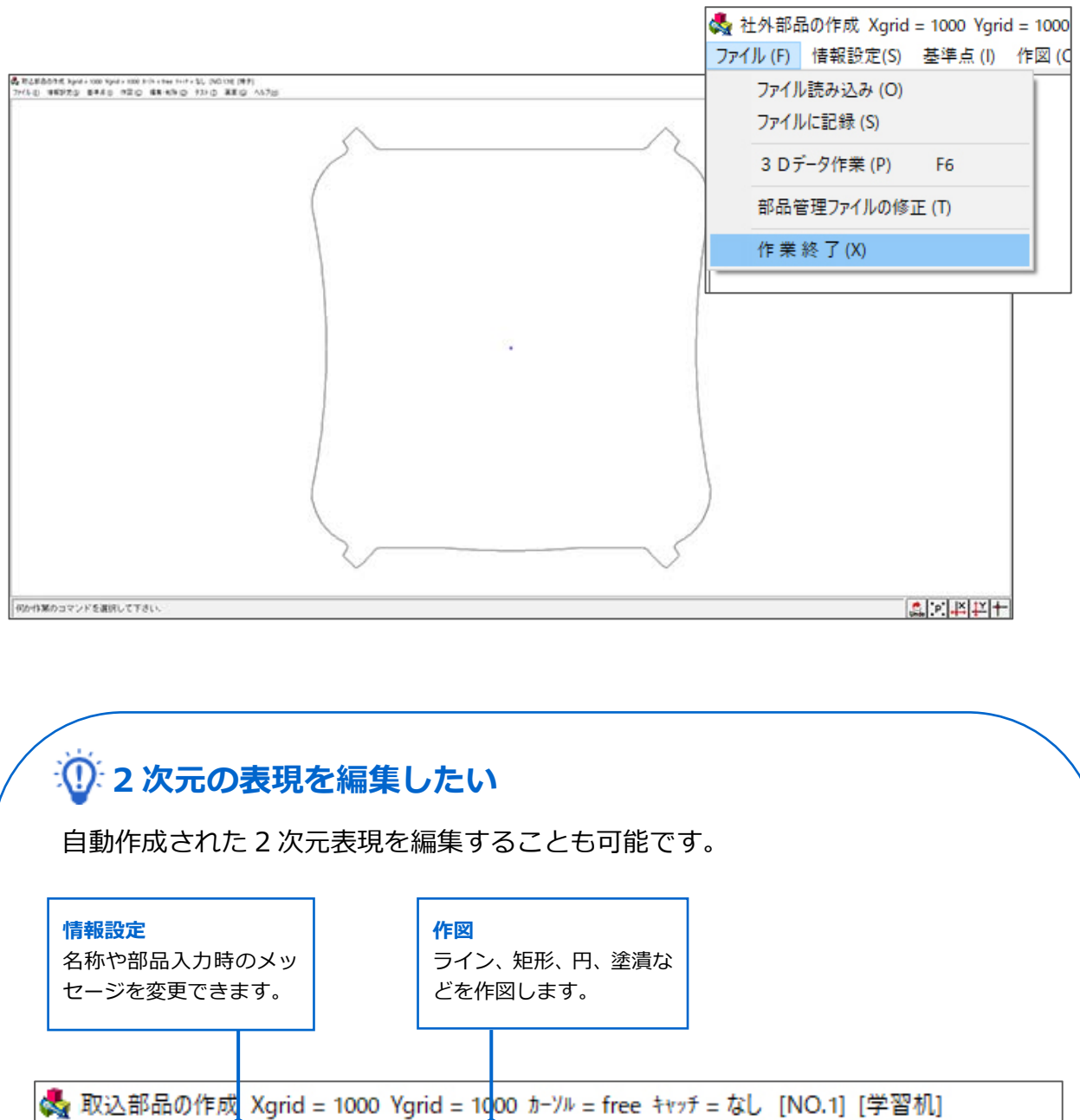

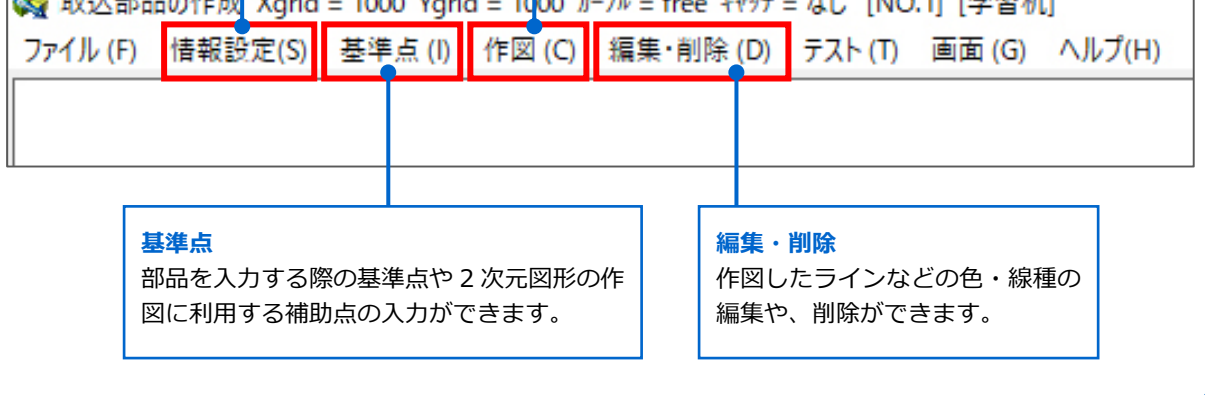

6-4

### Step⑦ 取込部品を入力

7-1 Step⑥で登録した部品は、平面図の[取込部品]から呼び出して入力することができます。

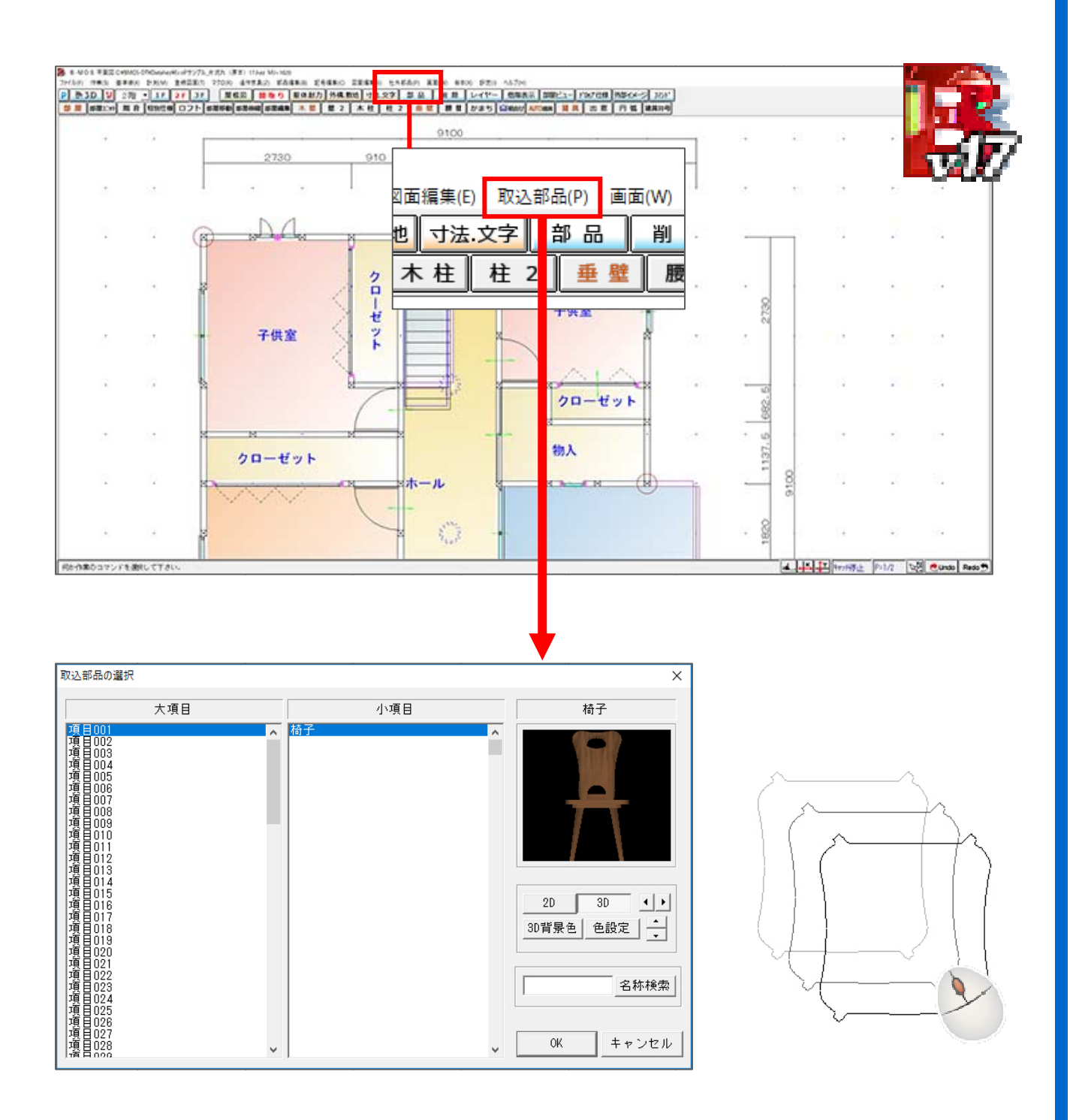